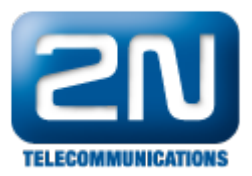

## Grandstream GXV3140 - Jak jej nastavit s 2N® Helios IP

tento návod popisuje základní kroky, jak nastavit Peer to Peer komunikaci mezi 2N<sup>®</sup> Helios IP a IP telefonem Grandstream GXV3140. Všechna jména a IP adresy byly zvoleny pouze pro tento příklad. Prosím změňte si je dle svých požadavků a IP plánu.

Propojení

• Zapojte 2N<sup>®</sup> Helios IP do IP sítě. Do té samé sítě připojte IP telefon Grandstream GXV3140.

## Nastavení 2N<sup>®</sup> Helios IP

• Nejprve potřebujete specifikovat IP adresu a masku pro Váš 2N<sup>®</sup> Helios IP.

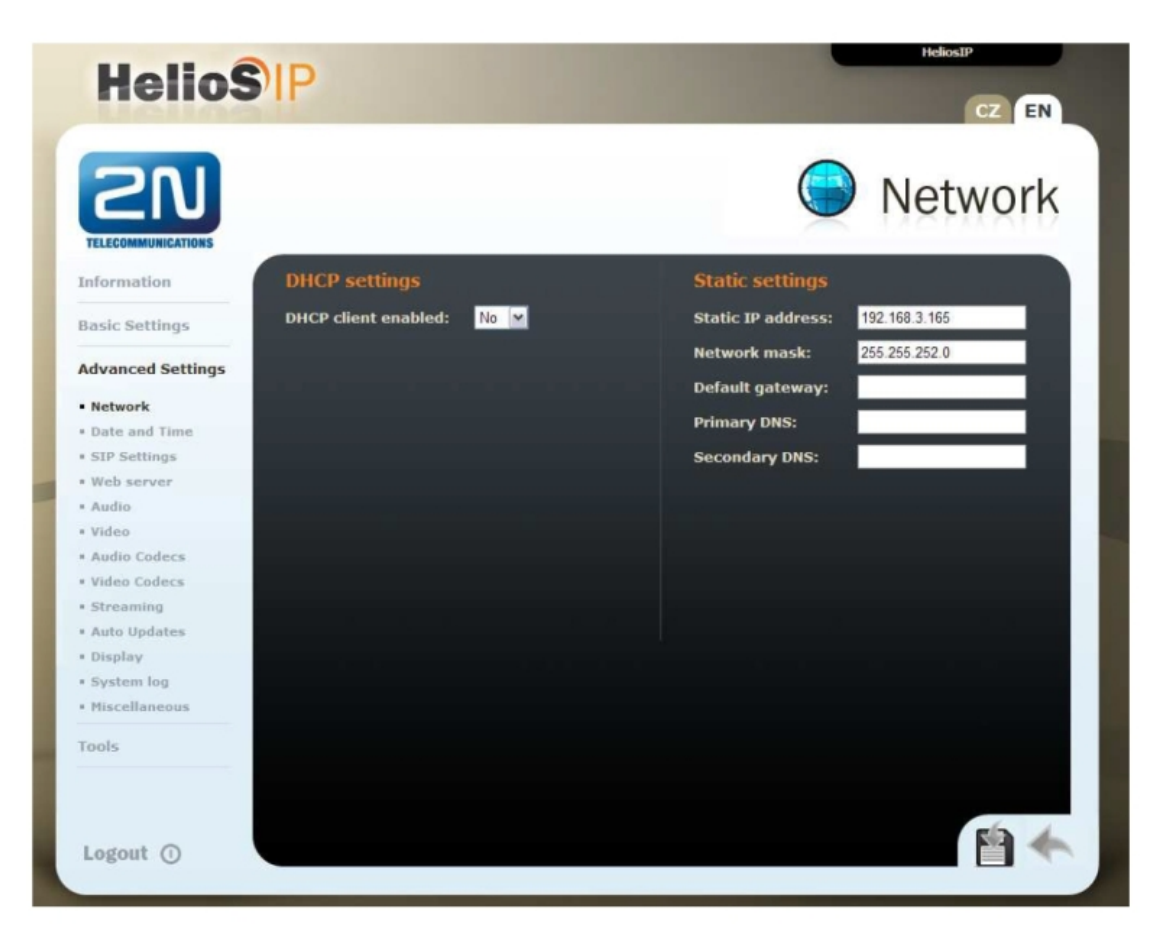

 Vyberte kontakt, který je mapován pro jednotlačítkový hovor (např.: pro tlačítko 1 na Vašem 2N<sup>®</sup> Helios IP). Potřebujete změnit telefonní číslo pro tento kontakt podle Vašeho koncového telefonu. Na následujícím obrázku je IP adresa IP telefonu 192.168.3.166.

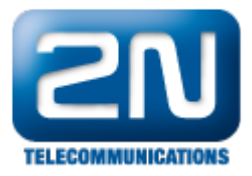

|                    |                   |                     | Dhana haal                               |
|--------------------|-------------------|---------------------|------------------------------------------|
| 210                |                   |                     | Phone book                               |
| TELECOMMUNICATIONS |                   |                     |                                          |
| formation          |                   | 1211/11611          | 5 117 119 110 120 🔿 Gata                 |
| asic Settings      | <b>~</b>          | .15 114 115 11      | 011/110119120                            |
| Phone book         | General settings  |                     | User activation & deactivation           |
| Scheduler          |                   |                     |                                          |
| Lock 1             | Position enabled: | Yes M               | Activation code:                         |
| Lock 2             | Position name:    | Mr. Smith           | Deactivation code:                       |
| dvanced Settings   |                   |                     | User current state: Active <b>Active</b> |
| pols               | Phone numbers     |                     |                                          |
|                    | Number 1:         | sip:x@192.168.3.166 | User door-lock codes                     |
|                    | Time profile:     | [not used] M        |                                          |
|                    | Number 2:         |                     | Lock 1 code:                             |
|                    | Time profile:     | [not used] M        | Lock 2 code:                             |
|                    | Number 3:         |                     |                                          |
|                    | Author 5.         | feet used at        |                                          |
|                    | lime profile:     | [not used]          |                                          |
|                    | Substitute        | [none]              | ×                                        |
|                    | in maccessione.   | [                   |                                          |

• Nastavte SIP settings podle obrázku níže. IP adresa by měla být shodná s Vaším síťovým plánem.

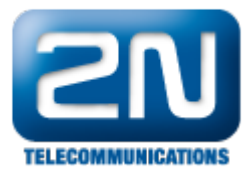

| HelioS                            | P               |               | HeliosIP<br>CZ EN                |
|-----------------------------------|-----------------|---------------|----------------------------------|
|                                   |                 |               | SIP Settings                     |
| Information                       | User settings   |               | SIP proxy settings               |
| Basic Settings                    | Display name:   | HeliosIP      | Proxy address: 192.168.3.167     |
|                                   | User ID:        | 101           | Proxy port: 5060                 |
| Advanced Settings                 | Domain:         | 192 168 3 167 |                                  |
| * Network                         | bonnom.         | 152.100.3.101 |                                  |
| Date and Time                     | Use auth ID:    | No            | SIP registration                 |
| <ul> <li>SIP Settings</li> </ul>  | Auth ID:        | 111           | Register Helios IP: No M         |
| • Web server                      | Password:       |               | Posistration evolves: 120        |
| * Audio                           |                 |               | Registration expires: 120 s      |
| • Video                           |                 |               | Registrar address: 192.168.3.167 |
| Audio Codecs                      | Other setting   | is .          | Registrar port: 5060             |
| Streaming                         | Local SIP port: | 5060          |                                  |
| Auto Updates                      |                 |               |                                  |
| • Display                         |                 |               |                                  |
| • System log                      |                 |               |                                  |
| <ul> <li>Miscellaneous</li> </ul> |                 |               |                                  |
| Tools                             |                 |               |                                  |
| Logout ()                         |                 |               |                                  |

 V nastavení Video kodeků potřebujete specifikovat RTP payload type. Číslo "0" znamená, že tam není žádný payload type.

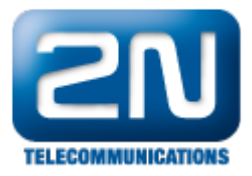

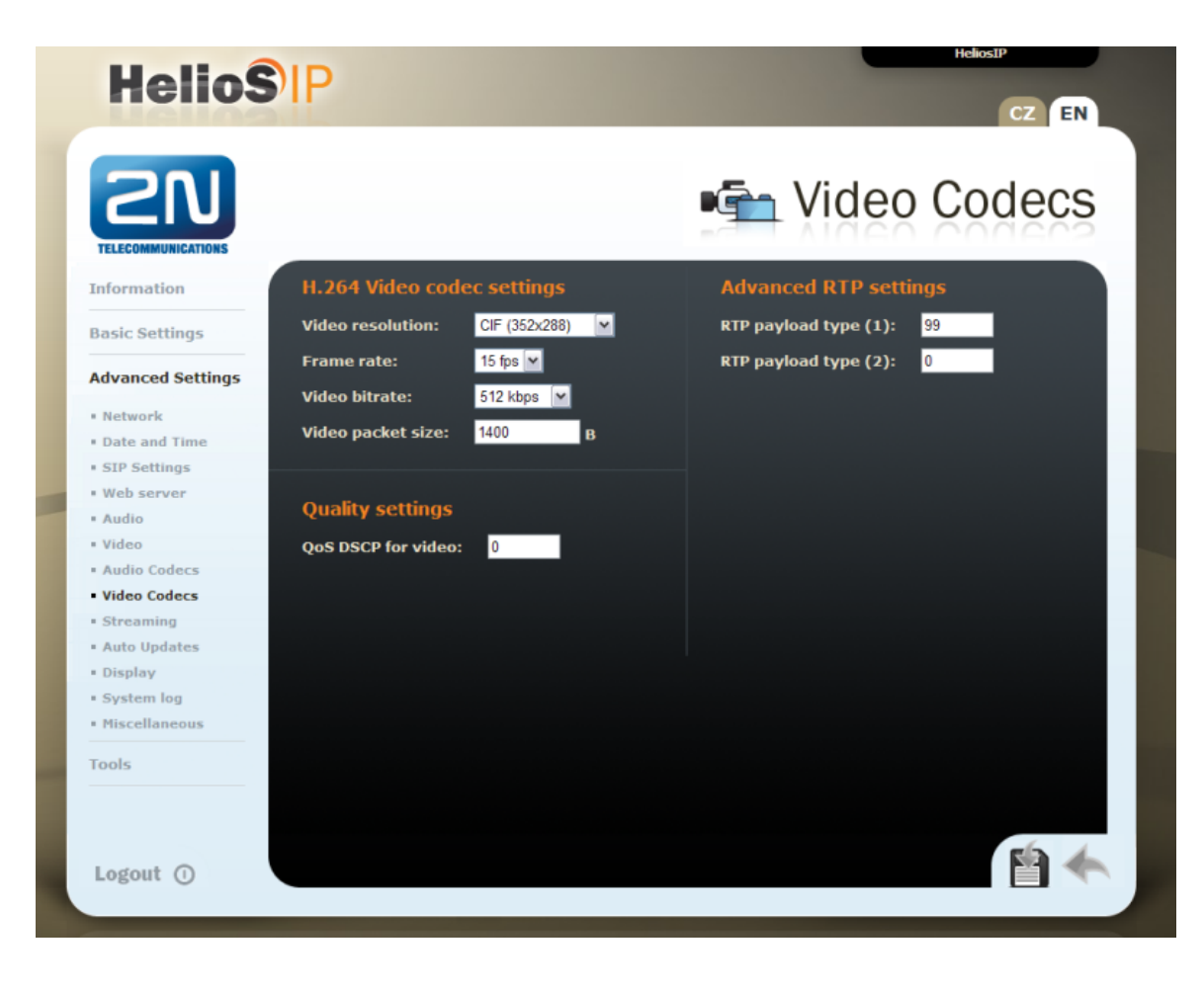

## Nastavení IP telefonu Grandstream GXV3140

• V tomto nastavení nezapomeňte nechat políčko Use Random Port prázdné.

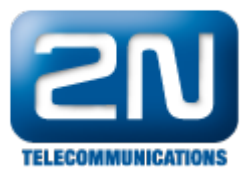

|                      |                                      |                           | English    | Reboot   Exit                            |
|----------------------|--------------------------------------|---------------------------|------------|------------------------------------------|
| GXV3                 | 140 Multimedia Pho                   | one Administration Int    | erface     |                                          |
| Mandstream           |                                      |                           |            |                                          |
| Charles Assessed 4   | Assessment 2. Assessment 2. Astronom | and Balliness Maintenance |            |                                          |
| Status Account 1     | Account 2 Account 3 Advar            | iced settings Maintenance |            |                                          |
| Advanced Settings    | General Settings                     |                           |            | Pop-up Tips                              |
| General Settings     |                                      |                           |            | Tooltips appear as you                   |
| Call Features        | Local RTP Port :                     | 5004                      |            | drag your mouse over                     |
| Ring Tone            |                                      |                           |            | configuration<br>narameters to provide a |
| Video Settings       | Use Random Port :                    | Yes                       |            | more detailed                            |
| Application Settings |                                      |                           |            | description of them.                     |
|                      | Keep-alive Interval (s) :            | 20                        |            |                                          |
|                      | STUN Convert                         | stup invidentally com     |            |                                          |
|                      | sion server.                         | suniprocoarcom            |            |                                          |
|                      | Use NAT IP :                         |                           |            |                                          |
|                      |                                      |                           | _          |                                          |
|                      |                                      | 2                         |            |                                          |
|                      |                                      |                           |            |                                          |
|                      |                                      |                           |            |                                          |
|                      |                                      |                           |            |                                          |
|                      | SSL Certificate :                    |                           |            |                                          |
|                      |                                      |                           |            |                                          |
|                      |                                      |                           |            |                                          |
|                      |                                      |                           |            |                                          |
|                      |                                      |                           | -          |                                          |
|                      |                                      | 2                         |            |                                          |
|                      |                                      |                           |            |                                          |
|                      |                                      |                           |            |                                          |
|                      | SSI Drivato Kov -                    |                           |            |                                          |
|                      | SSL Plivate Key .                    |                           |            |                                          |
|                      |                                      |                           |            |                                          |
|                      |                                      |                           |            |                                          |
|                      |                                      |                           | E          |                                          |
|                      |                                      |                           | <u>221</u> |                                          |
|                      | SSL Private Key Password :           | •••••                     |            |                                          |
|                      |                                      |                           |            |                                          |
|                      | S                                    | ave                       |            |                                          |

• Na dalším obrázku můžete najít SIP nastavení pro Grandstream. Nastavte Local SIP Port na 5060.

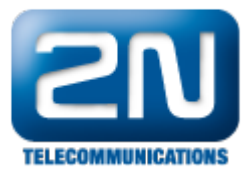

| 10                            |                                   |                            | English Reboot   Exit                               |
|-------------------------------|-----------------------------------|----------------------------|-----------------------------------------------------|
| GXV3                          | 140 Multimedia Phon               | e Administration Interface | •                                                   |
| Vandstream                    |                                   |                            |                                                     |
| Status Account 1              | ccount2 Account3 Advance          | d Settings Maintenance     |                                                     |
|                               | SIP Settings                      |                            |                                                     |
| Account 2<br>General Settings |                                   |                            | Pop-up Tips                                         |
| Network Settings              | SID Degletration (                |                            | This parameter<br>represents the                    |
| SIP Settings                  | SIP Registration .                | L Yes                      | minimum session                                     |
| Codec Settings                | Unregister On Reboot :            | Ves                        | expiration (in seconds).<br>The default value is 90 |
| Call Settings                 |                                   |                            | seconds.                                            |
|                               | Register Expiration (m) :         | 60                         |                                                     |
|                               | Wait Time Potry Pagistration (c)  | 20                         |                                                     |
|                               | wait time keu y kegisti auon (s). | 20                         |                                                     |
|                               | Local SIP Port:                   | 5060                       |                                                     |
|                               |                                   |                            |                                                     |
|                               | SUBSCRIBE for MWI :               | Yes                        |                                                     |
|                               | Specion Expiration (c)            | 180                        |                                                     |
|                               | Session Expiration (a).           | 100                        |                                                     |
|                               | Min-SE (s):                       | 90                         |                                                     |
|                               |                                   |                            |                                                     |
|                               | UAC Specify Refresher :           | Omit                       |                                                     |
|                               | 114 C Coopile Defractory          | 100                        |                                                     |
|                               | UAS Specity Refresher :           | UAC                        |                                                     |
|                               | Force INVITE :                    | Yes                        |                                                     |
|                               |                                   |                            |                                                     |
|                               | Caller Request Timer :            | Yes                        |                                                     |
|                               | Callee Request Timer :            | Vec                        |                                                     |
|                               |                                   | . 165                      |                                                     |
|                               | Force Timer :                     | Yes                        |                                                     |
|                               | SID Transport -                   | IDP                        |                                                     |
|                               | an manaport.                      |                            |                                                     |
|                               | Symmetric RTP :                   | Tes Yes                    |                                                     |
|                               | Support SID Instance ID :         |                            |                                                     |
|                               | support silv instance to :        | Yes                        |                                                     |

• V General Settings je potřeba specifikovat IP adresa SIP serveru. To je IP adresa peer partnera.

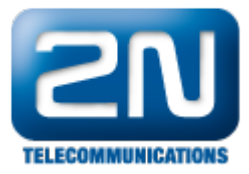

| Status       Account 1       Account 2       Account 3       Advanced Settings       Maintenance         Account 2       General Settings       General Settings       Pop-up         SP Settings       Account Active :       Yes       Yes         Code C Settings       Account Name :       gs       SiP Settings         SiP Settings       SiP Setver :       192.168.3.165       SiP User ID :       100         Authenticate ID :       100       Authenticate Password :       •••         Voice Mail UserID :       100       User ID is phone number :       Yes         Save       Cancel       Save       Cancel                                                                                                    | ()               |                           |                             | Linguisti | Reboot E              |
|----------------------------------------------------------------------------------------------------|------------------|---------------------------|-----------------------------|-----------|-----------------------|
| Status       Account 1       Account 2       Account 3       Advanced Settings       Maintenance         Account 2       General Settings       General Settings       Pop-up         etwork Settings       Account Active :       Yes       Tooltips appedrag your mode configuration of a grammeters to more detailed description of a setting settings       Image: Pop-up         Status       Account Active :       Yes       Account Active :       Pop-up         Account Name :       gs       Image: Pop-up       Pop-up       Pop-up         Status Settings       Account Name :       gs       Image: Pop-up       Pop-up         Status Settings       Account Active :       Yes       Pop-up       Pop-up       Pop-up         Account Name :       gs       gs       Image: Pop-up       Pop-up       Pop-up <th>GXV</th> <th>3140 Multimedia Pho</th> <th>one Administration Interfac</th> <th>e</th> <th></th>                                                                                                    | GXV              | 3140 Multimedia Pho       | one Administration Interfac | e         |                       |
| Status       Account 2       Account 3       Advanced Settings       Pop-up         neral Settings       Account Active :       Yes       Tooltips appedra your moi configuration of a your moi configuration of a your mo |                  |                           |                             |           |                       |
| Account 2   neral Settings   twork Settings   > Settings   idec Settings   idec Settings   ill Settings   SIP Server :   192:168.3.165   SIP User ID :   100   Authenticate ID :   Voice Mail UserID :   Voice Mail UserID :   Name :   100   User ID is phone number :   Yes                                                                                                    | Status Account 1 | Account 2 Account 3 Advar | nced Settings Maintenance   |           |                       |
| Account 2         neral Settings         thvork Settings         > Settings         > dec Settings         > ill Settings         Account Active :         If Settings         Account Active :         If Settings         Account Active :         If Settings         Account Name :         If Settings         SIP Server :         192:168.3.165         SIP User ID :         Authentlicate ID :         Authentlicate ID :         Voice Mail UserID :         Name :         100         User ID is phone number :         Yes                                                                                                    | ourus Accounti   | Account Account Autu      | need octaings mantenance    |           |                       |
| neral Settings   rtwork Settings   > Settings   oddec Settings   iddec Settings   iddec Settings   iddec Settings   iddec Settings   iddec Settings   iddec Settings   iddec Settings   iddec Settings   iddec Settings   iddec Settings   iddec Settings   iddec Settings   iddec Settings   iddec Settings   iddec Settings   iddec Settings   SiP Server :   192.168.3.165   SiP User ID :   100   Authenticate ID :   100   Authenticate Password :   •••   Voice Mail UserID :   Name :   100   User ID is phone number :   Yes                                                                                                    | Account 2        | General Settings          |                             |           | Pop-up Tips           |
| twork Settings   Settings   dec Settings   dec Settings   Account Name :   gs   SIP Server :   192:168.3.165   SIP User ID :   100   Authenticate ID :   100   Authenticate Password :   voice Mail UserID :   Name :   100   User ID is phone number :   Yes                                                                                                    | neral Settings   |                           |                             |           | Tooltips appear as vo |
| Settings Account Name : gs SiP Server : 192.168.3.165 SiP User ID : 100 Authenticate ID : 100 Authenticate ID : 100 Authenticate Password : ••• Voice Mail UserID : 100 Voice Mail UserID : 100 Sare Cancel                                                                                                    | twork Settings   | Account Active :          | Vas                         |           | drag your mouse ove   |
| Account Name : gs more detailed<br>Settings<br>SiP Server : 192.168.3.165<br>SiP User ID : 100<br>Authenticate ID : 100<br>Authenticate Password : •••<br>Voice Mail UserID : •••<br>Name : 100<br>User ID is phone number : Ves<br>Save Cancel                                                                                                    | Settings         |                           |                             |           | configuration         |
| Settings       SIP Server :       192.168.3.165         SIP User ID :       100         Authenticate ID :       100         Authenticate Password :       •••         Voice Mail UserID :       •••         Name :       100         User ID is phone number :       Yes         Save       Cancel                                                                                                    | lec Settings     | Account Name :            | gs                          |           | more detailed         |
| SIP Server :       192.168.3.165         SIP User ID :       100         Authenticate ID :       100         Authenticate Password :       •••         Voice Mail UserID :       •••         Name :       100         User ID is phone number :       ✓ Yes         Save       Cancel                                                                                                    | Settings         |                           |                             |           | description of them.  |
| SIP User ID: 100   Authenticate ID: 100   Authenticate Password: ••••   Voice Mail UserID: ••••   Name: 100   User ID is phone number: ✓ Yes   Save Cancel                                                                                                    |                  | SIP Server :              | 192.168.3.165               |           |                       |
| Authenticate ID : 100   Authenticate Password : ••••   Voice Mail UserID : ••••   Name : 100   User ID is phone number : ✓ Yes                                                                                                    |                  | CID Have ID .             | 400                         |           |                       |
| Authenticate ID: 100   Authenticate Password: ••••   Voice Mail UserID: ••••   Name : 100   User ID is phone number : ✓ Yes   Save Cancel                                                                                                    |                  | SIP User ID :             | 100                         |           |                       |
| Authenticate Password :<br>Voice Mail UserID :<br>Name :<br>User ID is phone number :                                                                                                    |                  | Authenticate ID :         | 100                         |           |                       |
| Authenticate Password :<br>Voice Mail UserID :<br>Name :<br>User ID is phone number :                                                                                                    |                  |                           |                             |           |                       |
| Voice Mail UserID : 100<br>Name : 100<br>User ID is phone number : I Yes                                                                                                    |                  | Authenticate Password :   | •••                         |           |                       |
| Voice mail UserID :<br>Name : 100<br>User ID is phone number : Ves<br>Save Cancel                                                                                                    |                  | Voice Mail UsedD :        |                             |           |                       |
| Name : 100<br>User ID is phone number : Ves<br>Save Cancel                                                                                                    |                  | voice mail userib :       |                             |           |                       |
| User ID is phone number : Ves                                                                                                    |                  | Name :                    | 100                         |           |                       |
| User ID is phone number : Ves                                                                                                    |                  |                           |                             |           |                       |
| Save                                                                                                    |                  | User ID is phone number : | Ves Yes                     |           |                       |
| Save Cancel                                                                                                    |                  | G                         |                             |           |                       |
|                                                                                                    |                  | ٤                         | Save Cancel                 |           |                       |

All Rights Reserved Grandstream Networks, Inc. 2009

Další informace: Dveřní & Bezpečnostní interkomy (oficiální stránky 2N)